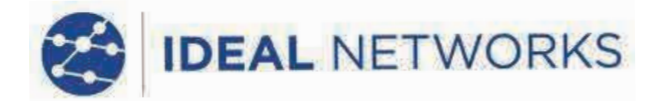

## LanXPLORER Pro

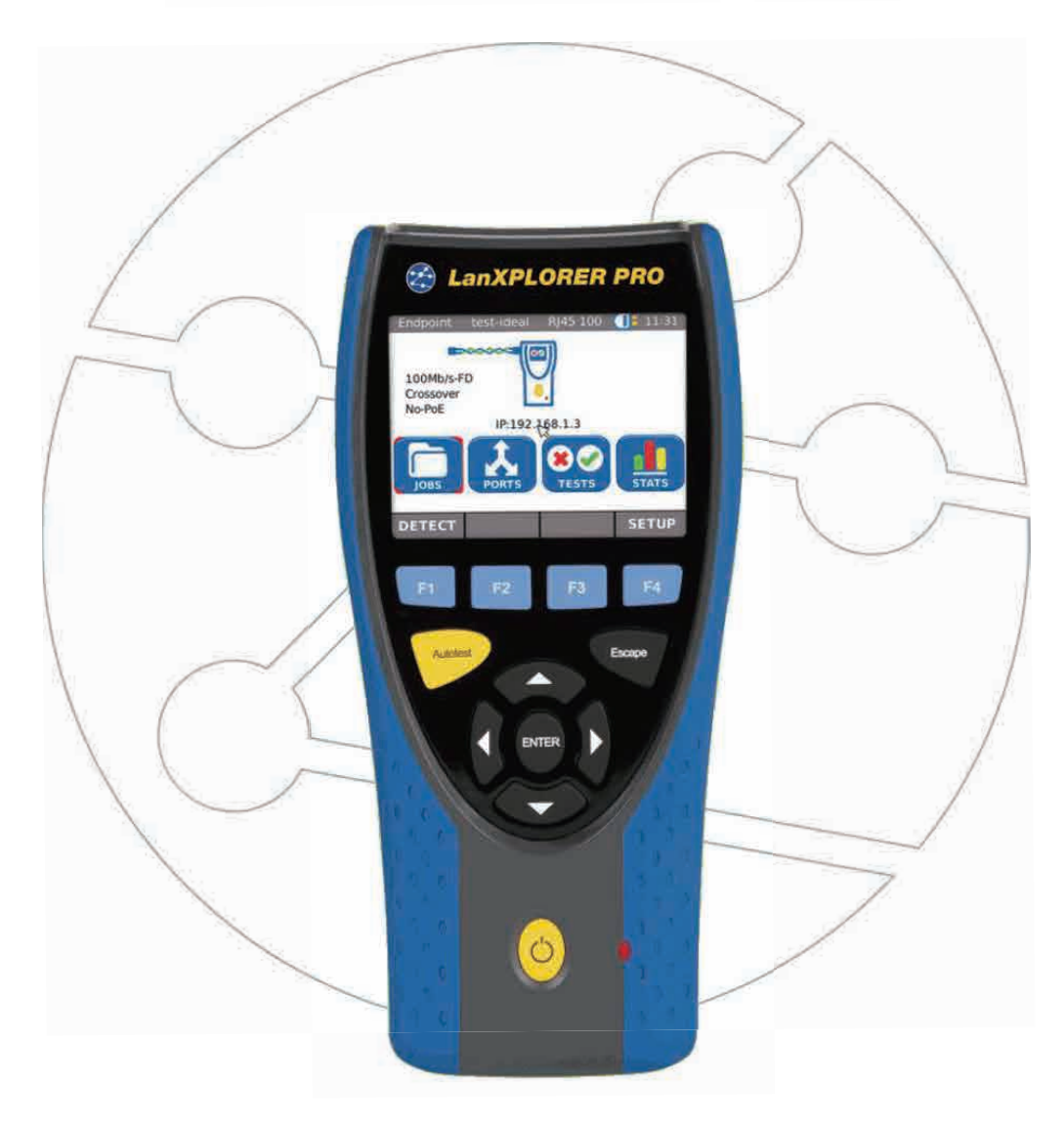

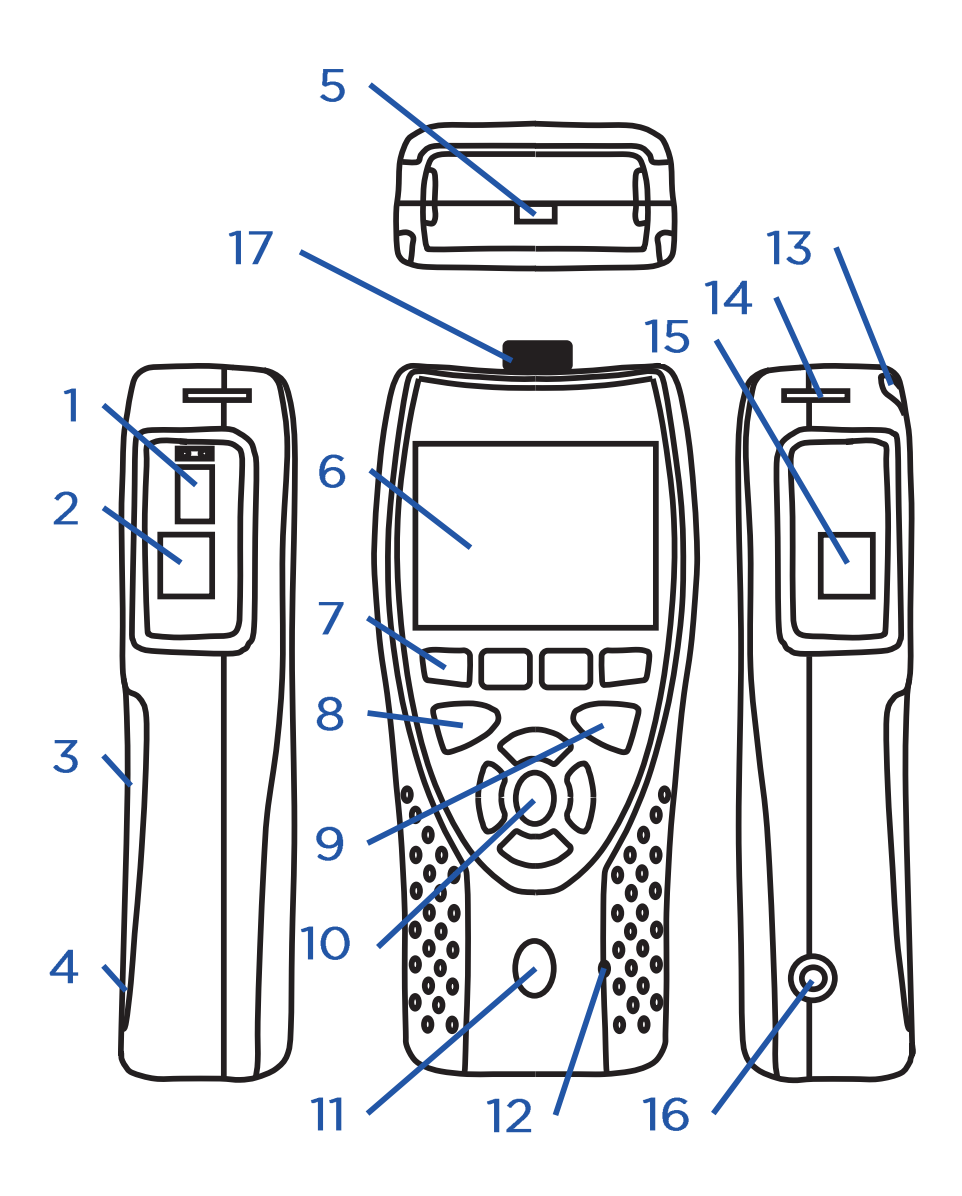

1.SFPモジュールポート 2.RJ45ポート 3.バッテリー(キックスタンド後部) 4.リセットボタン(バッテリーを取り外したら押せます) 5.USBポート 6.カラータッチスクリーン 7.機能キーF1~F4 8.自動テストボタン 9.エスケープボタン 10.方向ボタン・決定ボタン 11. 電源ボタン 12. 充電LED 13.タッチペン 14.ストラップ取付口 3 15.RJ45ポート 16.12V DCジャック  $\odot$ 17.Wi-Fiアダプター

- ・単三電池は内部で充電することができません。
- ・本体をリセットする場合は、リセットボタンを押してください。
- ・電池を取り外してのリセットはしないでください。

| 充電LED       | 状態                               |
|-------------|----------------------------------|
| 禄           | バッテリー充電中                         |
| OFF(充電器接続中) | バッテリー充電完了                        |
| 緑点滅         | バッテリーが充電されていません                  |
| /赤点滅        | バッテリーが充電されていません -<br>(温度が高すぎるため) |

四つの操作方法

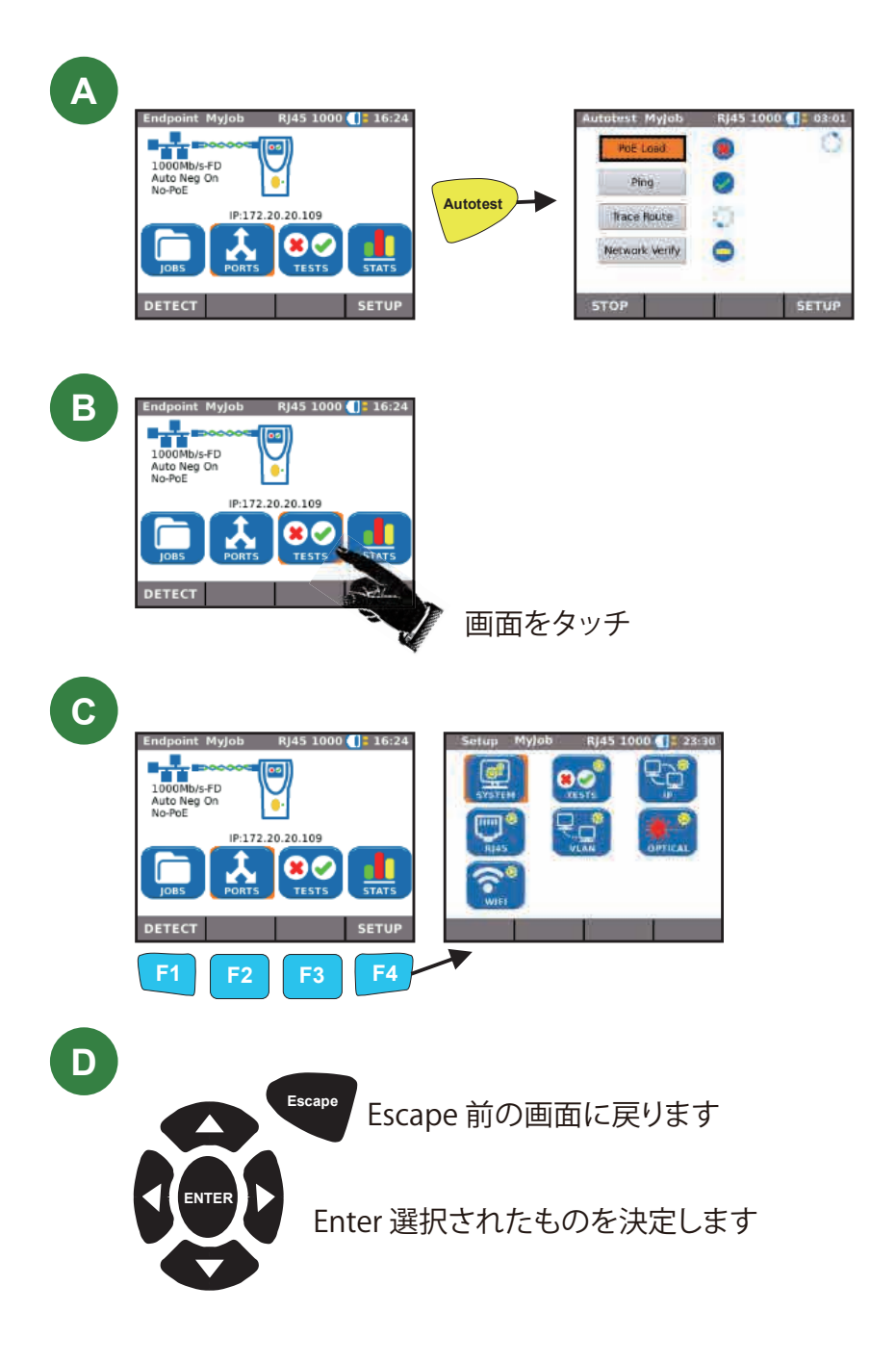

ケーブルテスト

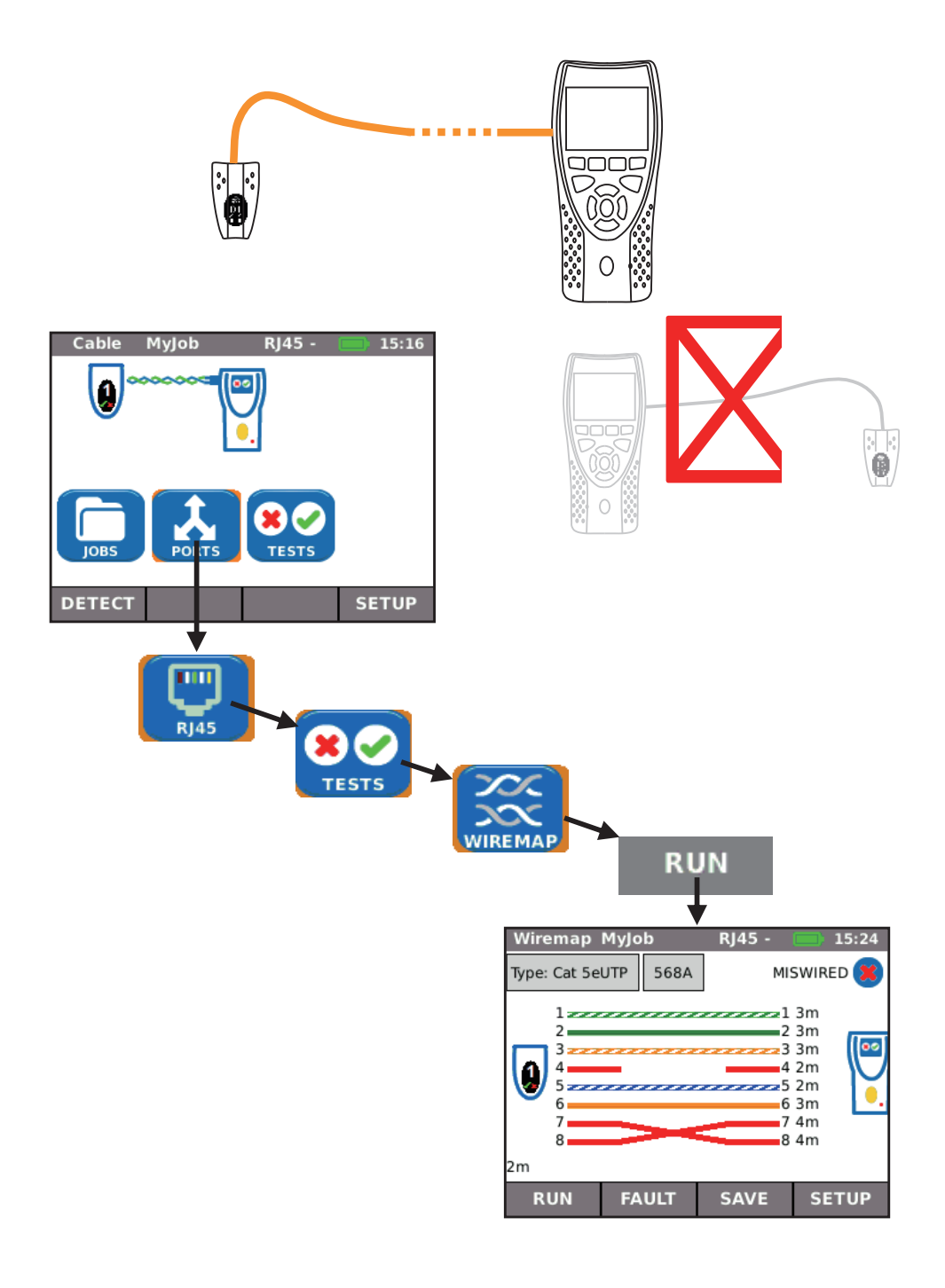

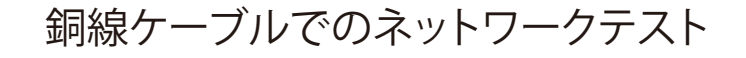

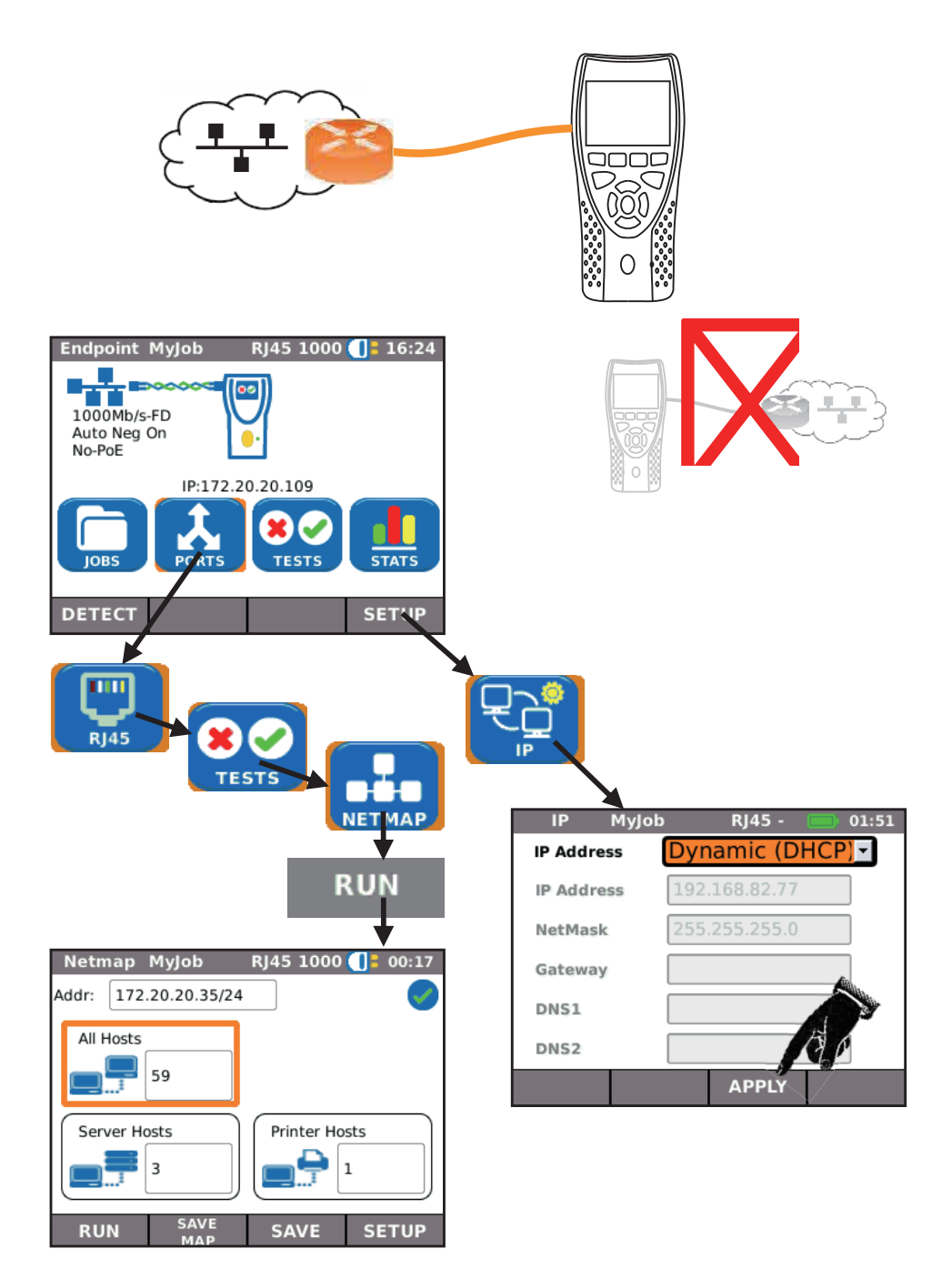

銅線ケーブルでのインラインテスト

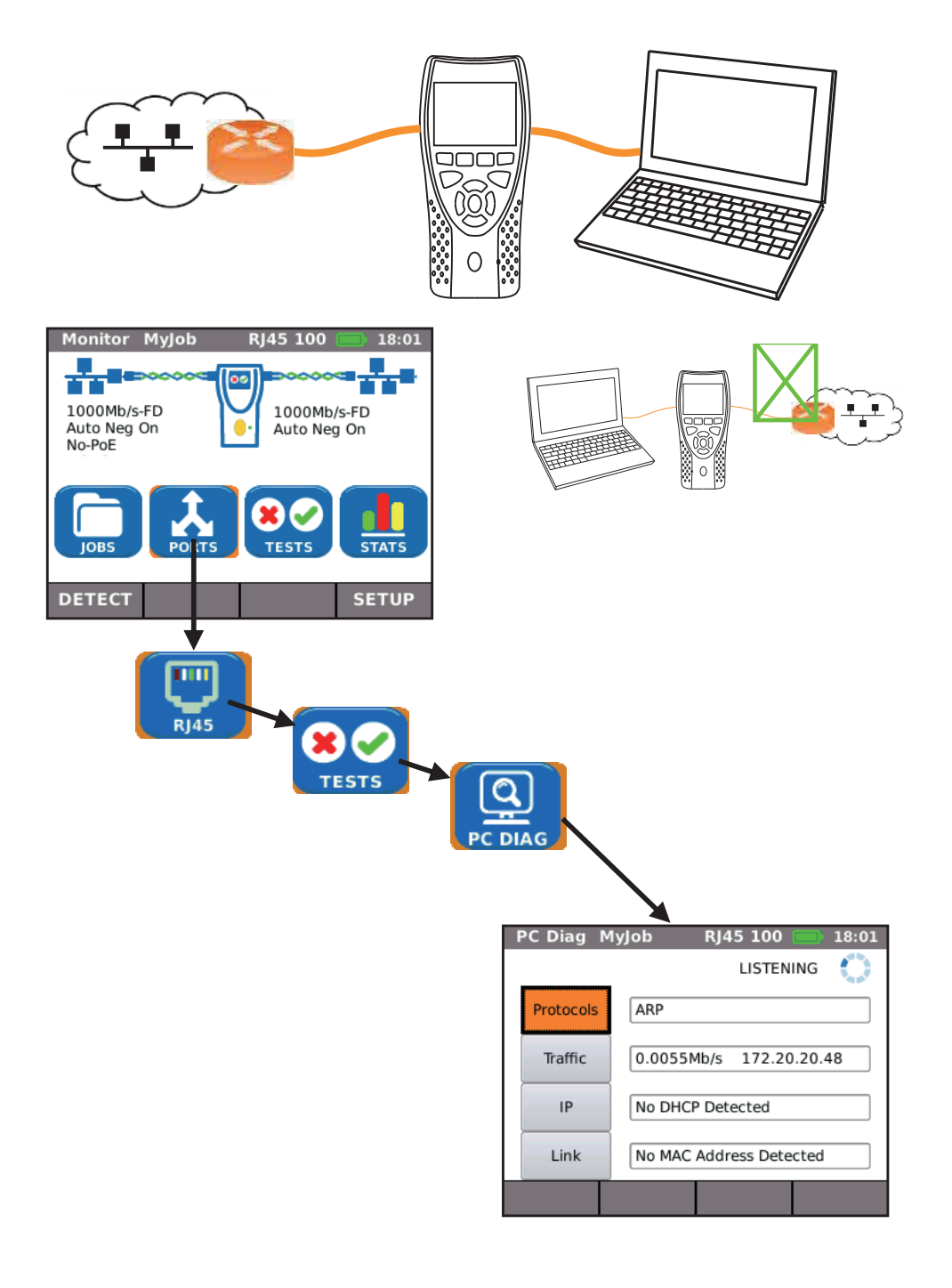

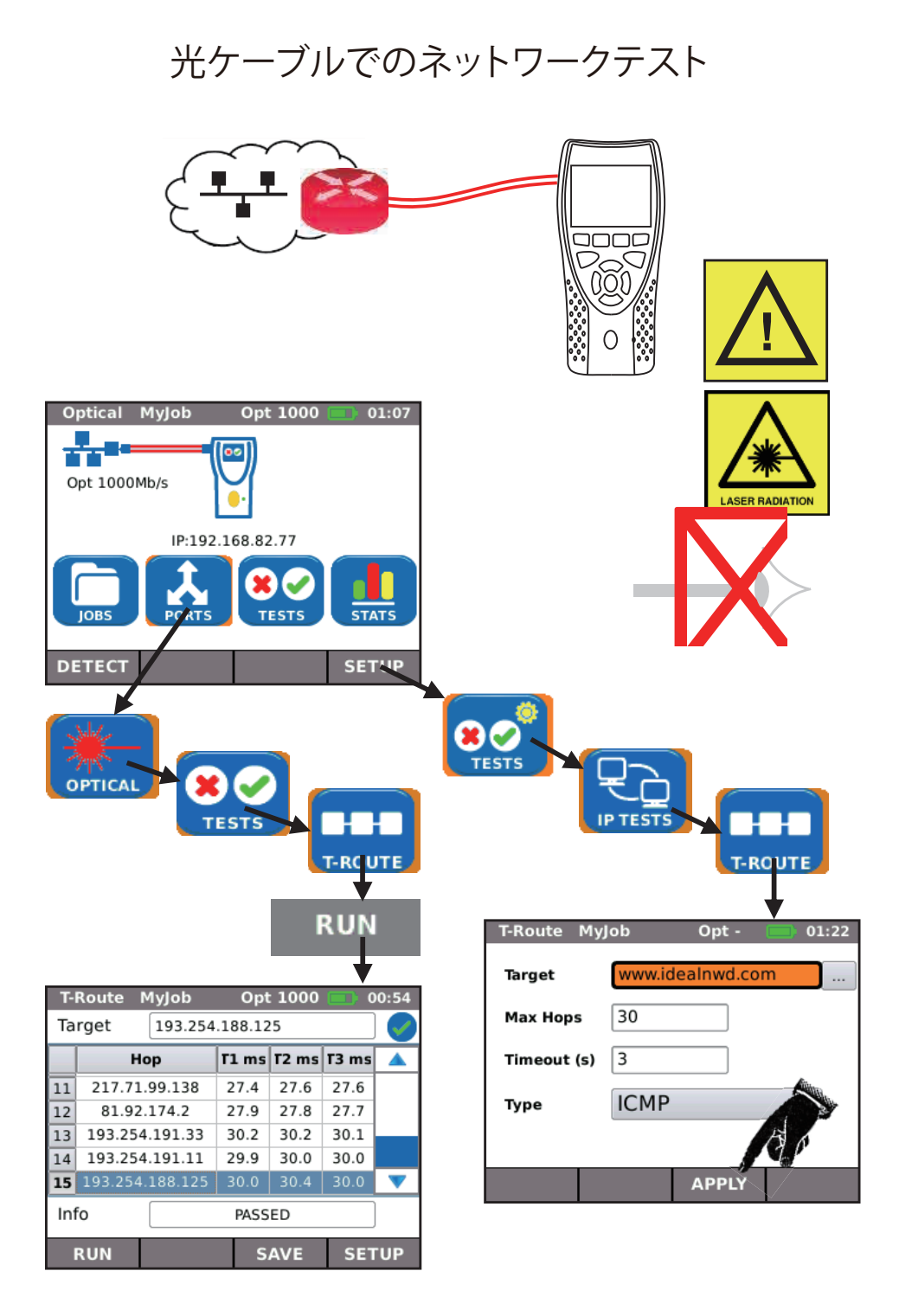

## Wi-Fiでのネットワークテスト

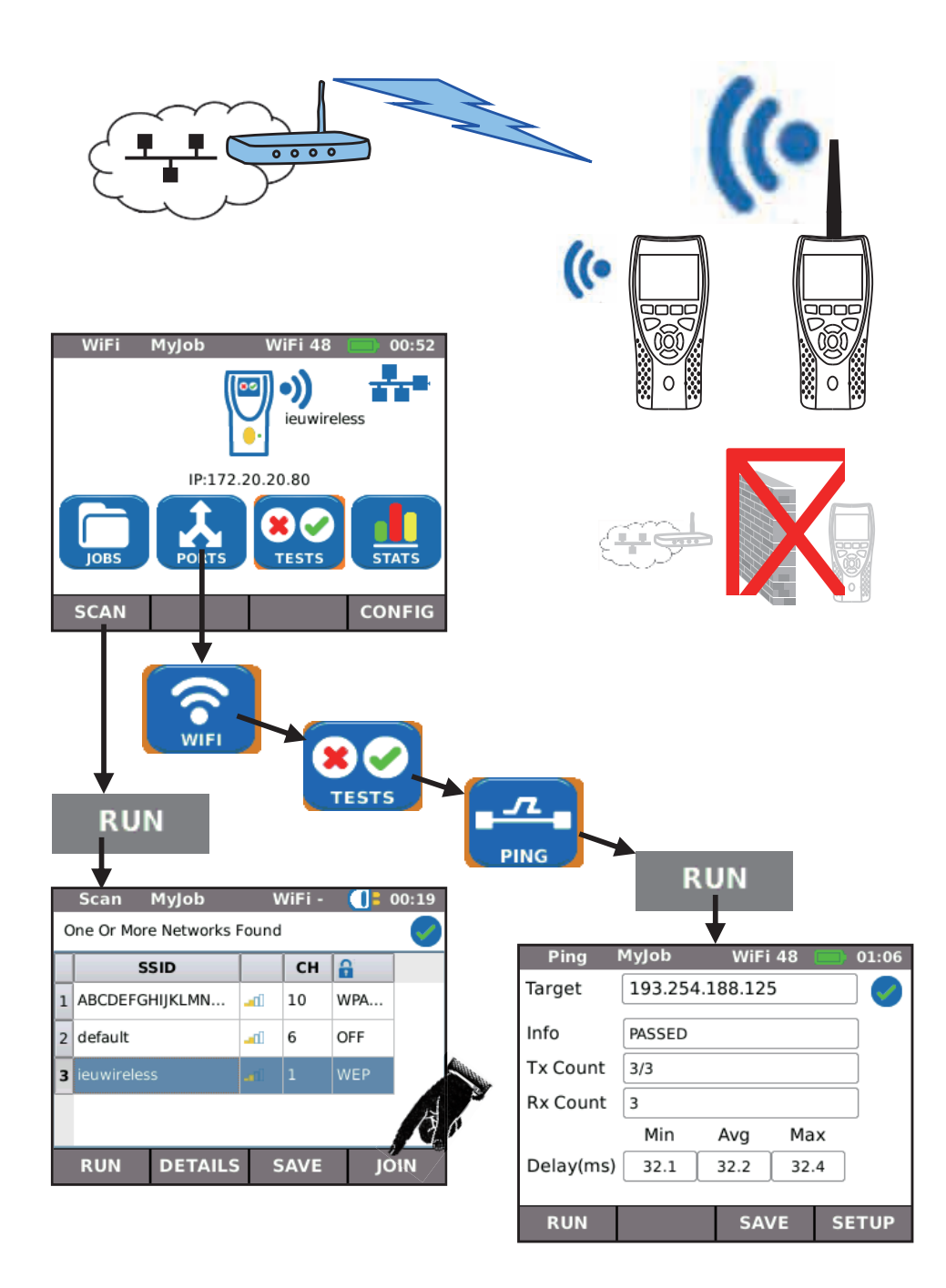

結果の保存と確認

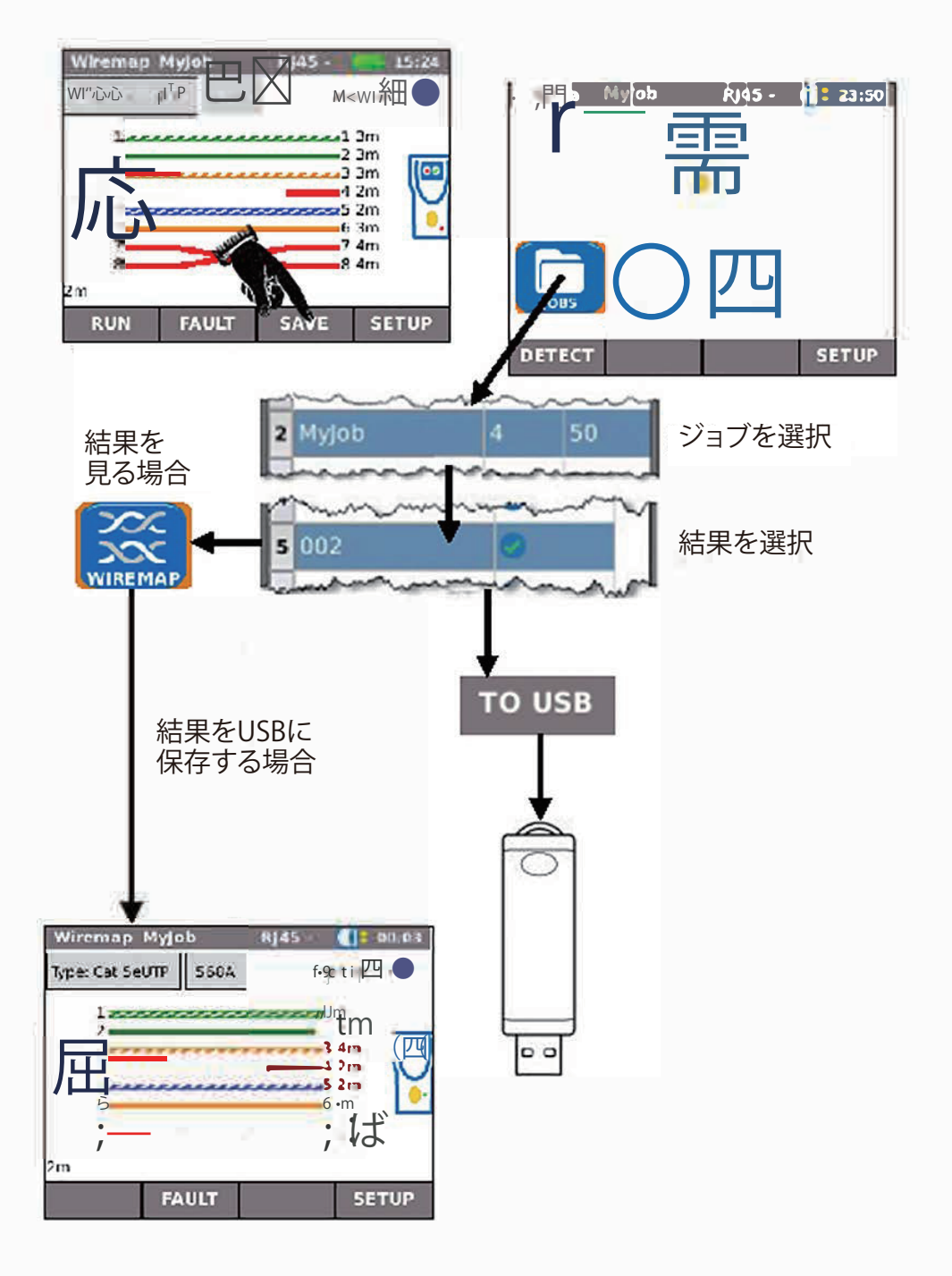

## レポートをWi-Fi経由で保存する場合

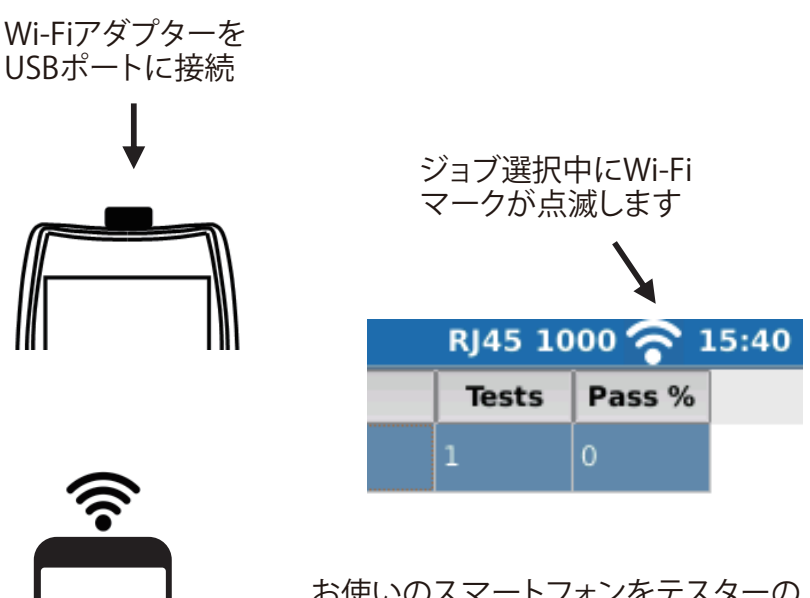

お使いのスマートフォンをテスターの Wi-Fiに接続します。 データをダウンロード・確認するには 「TREND AnyWARE」をアプリストア よりダウンロードする必要があります。 (Android™版/Apple版)

TREND AnyWAREへのアクセスは 付属されているWi-Fiアダプターで のみ利用が可能です。

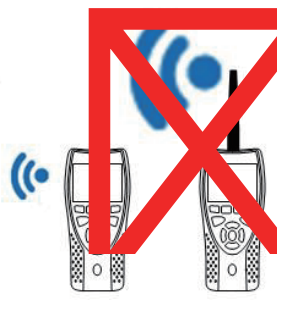

## GOODMAN